# WSOC網站弱點掃描平台 https://evs.twisc.ncku.edu.tw/

使用說明Vı

2017-11-09

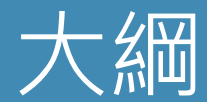

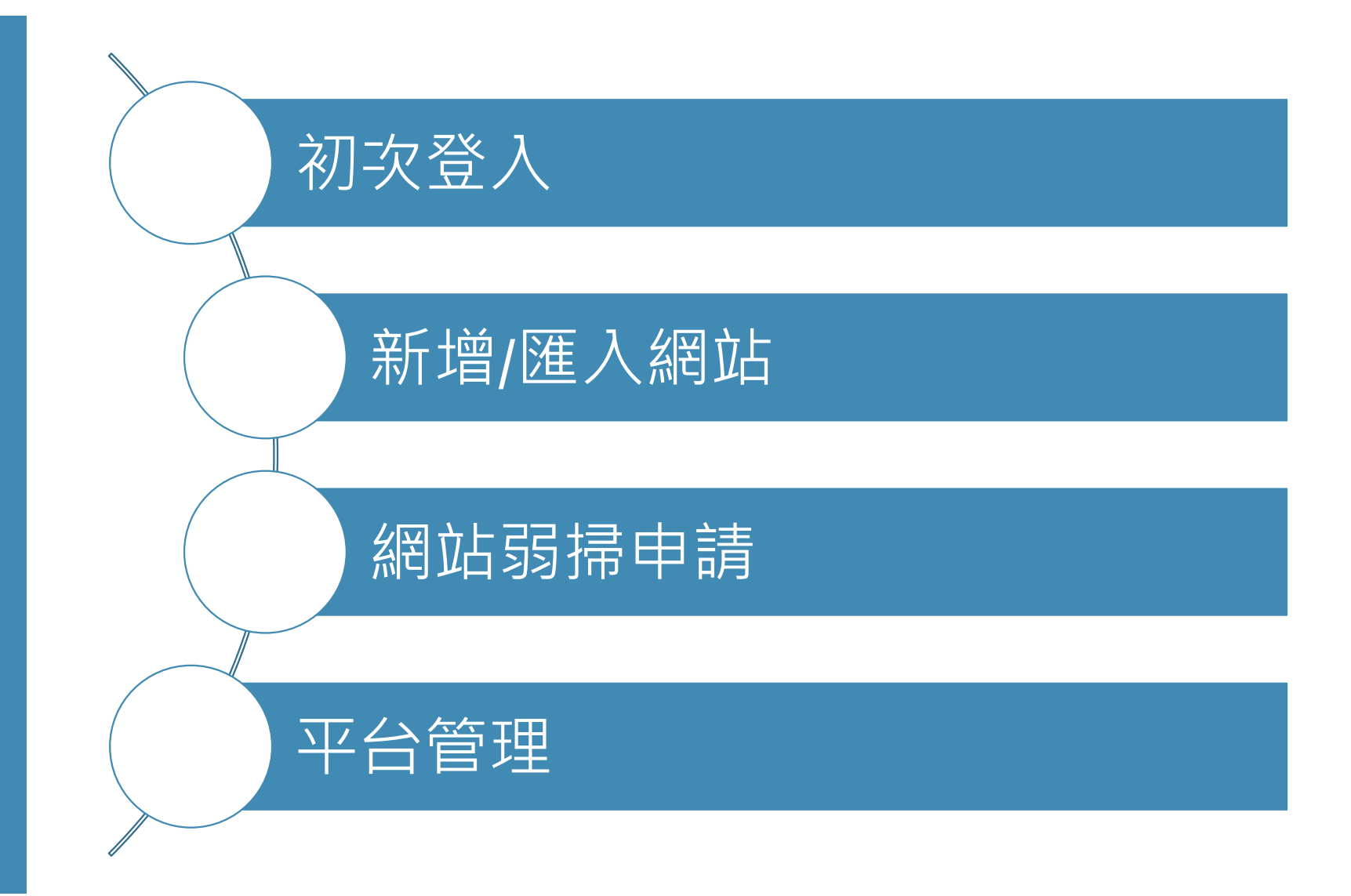

# 帳號使用說明

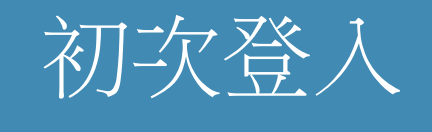

- •以帳號及密碼登入
- •修改帳戶資料
- •收信驗證後啟用帳號

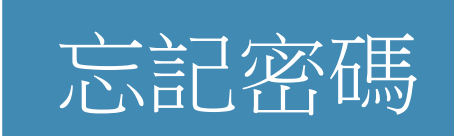

- 輸入帳號及初登入所 填信箱
- •收信確認初始帳號
- •同「初登入」流程

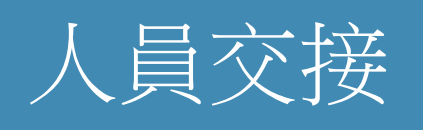

- •現任者登入後觸發初 始帳號
- 收信確認初始帳號
- •告知接任者帳號及預 設密碼
- •接任者操作「初登入」 流程

### 單位管轄範圍

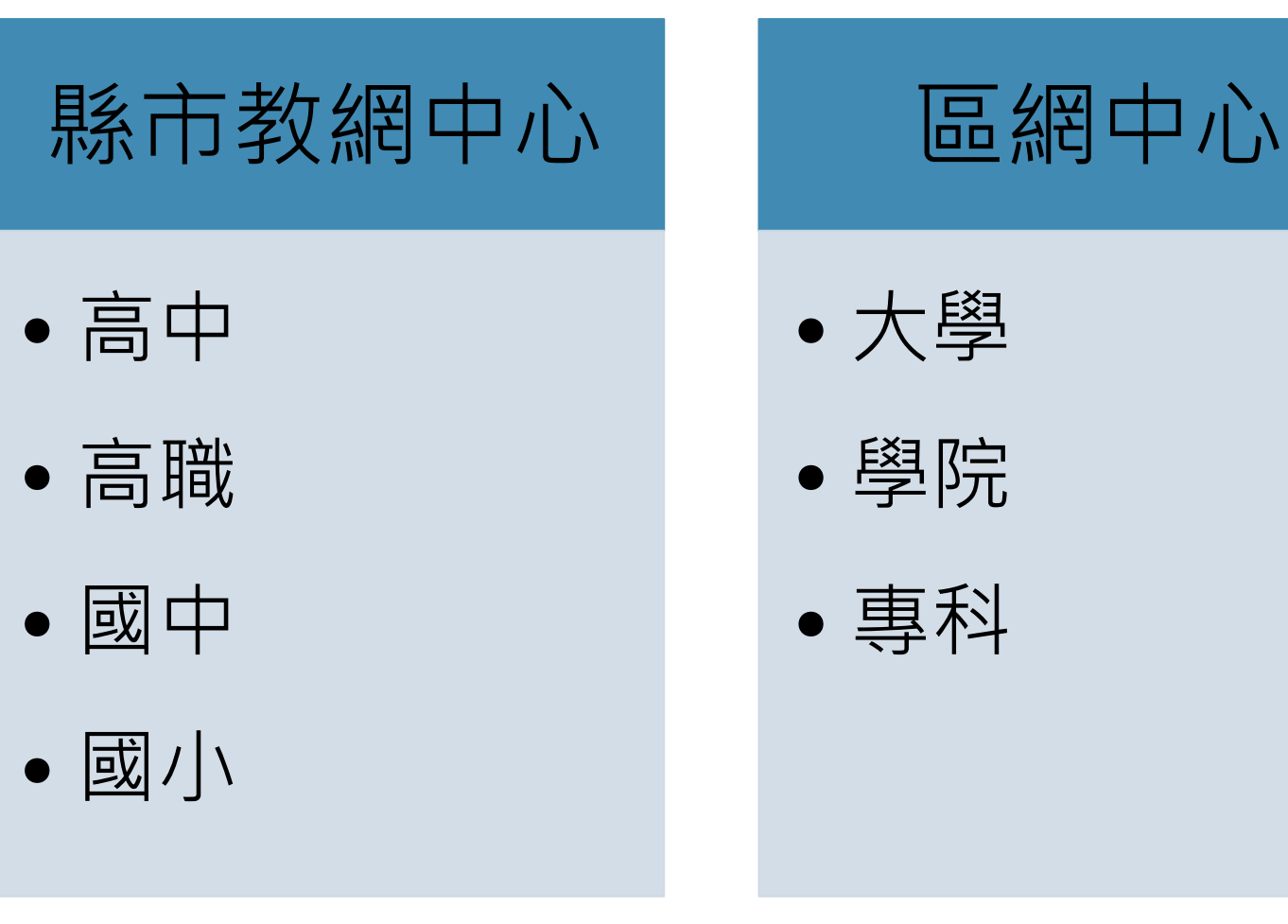

#### 各區網中心 及轄下單位 使用網域:edu.tw

- ・臺北I區域網路中心:臺北市、基隆市
  ・臺北I區域網路中心:新北市、基隆市
  ・桃園區域網路中心:桃園,金門,連江
  ・竹苗區域網路中心:苗栗,新竹縣市
  ・新竹區域網路中心:無
  ・宜蘭區域網路中心:宜蘭
- 臺中區域網路中心:臺中、彰化
- 南投區域網路中心:南投
- 雲嘉區域網路中心:雲林,嘉義縣市
- 臺南區域網路中心:臺南
- ・高屏澎區域網路中心:高雄,屏東,澎湖
- 臺東區域網路中心:臺東
- 花蓮區域網路中心:花蓮

#### 各縣市教網中心 及轄下單位 使用網域

| 縣市  | 網域                      | 縣市  | 網域                                   |
|-----|-------------------------|-----|--------------------------------------|
| 新北市 | ntpc.edu.tw             | 高雄市 | ks.edu.tw<br>kh.edu.tw<br>khc.edu.tw |
| 宜蘭縣 | ilc.edu.tw              | 屏東縣 | ptc.edu.tw                           |
| 桃園市 | tyc.edu.tw              | 臺東縣 | ttct.edu.tw                          |
| 新竹縣 | hcc.edu.tw              | 花蓮縣 | hlc.edu.tw                           |
| 苗栗縣 | mlc.edu.tw              | 澎湖縣 | phc.edu.tw                           |
| 臺中市 | tc.edu.tw               | 基隆市 | kl.edu.tw                            |
| 彰化縣 | chc.edu.tw              | 新竹市 | hc.edu.tw                            |
| 南投縣 | ntct.edu.tw             | 嘉義市 | cy.edu.tw                            |
| 雲林縣 | ylc.edu.tw              | 臺北市 | tp.edu.tw                            |
| 嘉義縣 | cyc.edu.tw              | 金門縣 | km.edu.tw                            |
| 臺南市 | tn.edu.tw<br>tnc.edu.tw | 連江縣 | matsu.edu.tw                         |

# 平台流程

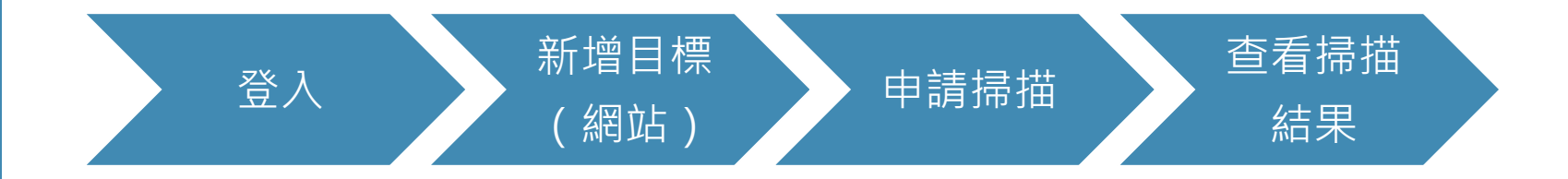

新增過的網站·之後僅需申請掃描即可

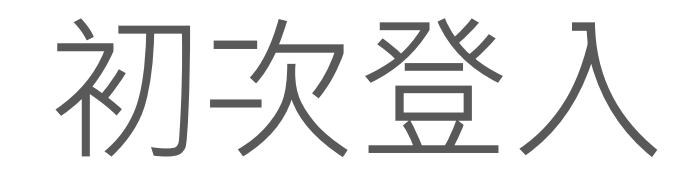

# 初次登入

| EVS 首頁        | 系統資訊 ▼                                                                                                    | 登入 |
|---------------|----------------------------------------------------------------------------------------------------|----|
| 登入.           |                                                                                                    |    |
| 帳號            |                                                                                                    |    |
| 密碼            | ••••••                                                                                                    |    |
|               | ✓ 我不是機器人 Image: Constant of the second second |    |
|               | 登入 忘記密碼?                                                                                                    |    |
|               |                                                                                                    |    |
| © 2017 - EWSC | C All rights reserved.                                                                                                    |    |
|               |                                                                                                    |    |
|               |                                                                                                    |    |

# 填寫帳號資料

| 單位網域 | km.edu.tw |                                     |  |
|------|-----------|-------------------------------------|--|
| 姓名   | 王小明       |                                     |  |
| 電子郵件 |           | EVS 首頁 系統資訊 <del>、</del>            |  |
| 聯絡資料 |           | 您已完成初次帳號資料設定<br>請至您所填信箱收取驗證信。       |  |
| 密碼   | •••••     | © 2017 - EWSOC All rights reserved. |  |
| 確認密碼 | ••••••    |                                     |  |
|      | 完成        |                                     |  |

#### 10

# 收信 驗證信箱

| 郵件▼            | ←     目     目     目     ●     更多 | 第1個 |
|----------------|----------------------------------|-----|
| 撰寫             | 確認您的電子郵件(wee x                   |     |
| 收件匣(5)<br>已加星號 | evs@k12moocs.edu.tw<br>寄給 我 ₪    |     |
| 寄件備份<br>草稿     | 請按一下此連結確認您的帳戶 <mark>:這裏</mark>   |     |
| 軍条▼            |                                  |     |

### 信箱驗證完成 使用新密碼登入

#### EVS 首頁 系統資訊 -

確認電子郵件. 感謝您確認電子郵件。請按一下這裡登入

© 2017 - EWSOC All rights reserved.

| EVS 首頁        | 糸統資訊 ▼                             | 登入 |
|---------------|------------------------------------|----|
| 登入.           |                                    |    |
| 帳號            |                                    |    |
| 密碼            |                                    |    |
|               | ✓ 我不是機器人<br>reCAPTCHA<br>I≋私櫃 - 保政 |    |
|               | 登入 忘記密碼?                           |    |
| © 2017 - EWSO | C All rights reserved.             |    |
|               |                                    |    |
|               |                                    |    |

# 新增/匯入網站

#### 新增網站

| EVS 首頁 網站 | 弱點檢測 → 系統資訊 →                         | Hello 30 👻 | 登出 |
|-----------|---------------------------------------|------------|----|
| 新增檢測目     | 標                                     |            |    |
| 單位編號      | ◎●●●●●●●●●●●●●●●●●●●●●●●●●●●●●●●●●●●● |            |    |
| 主機網域      | http                                  |            |    |
| 用途        | 中正國小學校網站                              |            |    |
| 重要程度      | ◎低●普通◎高◎關鍵                            |            |    |
|           | 確定                                    |            |    |

© 2017 - EWSOC All rights reserved.

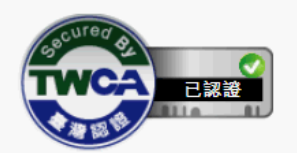

#### 匯入網站 網域限制說明

• 使用網域:

- 中心單位: 依初登入所填網域來新增網站
- 轄下單位:依轄下單位初登入所填網域;若轄下單位未填網域 (如:尚未完成初登入帳號)則依管理者網域驗證
- 使用IP:僅限區網中心及縣市網中心
  - 若轄下單位欲使用IP需由中心協助以「匯入」方式處理
- 匯入格式請由系統下載範本填寫後上傳
  - 欄位:單位代碼、主機網域、用途
  - 工作表名稱:檢測目標

# 填寫網站資料

| x∎             | 5-     | ⊘ - ∓                                  |                                           |                             | 匯入範本                                                                                                    | 1107.xlsx - E:                                       | ccel  |                                |                | ?                       | <b>A</b> -       | □ ×      |
|----------------|--------|----------------------------------------|-------------------------------------------|-----------------------------|----------------------------------------------------------------------------------------------------|------------------------------------------------------|-------|--------------------------------|----------------|-------------------------|------------------|----------|
| 檔              | 案 常用   | 插入 版面配置                                | 公式 資料                                     | 校閱                          | 檢視 增調                                                                                                    | 蓝集 ACF                                               | ROBAT | /小組                            |                |                         |                  | 登)       |
| <b>二</b><br>貼_ | Ľ → B  | 細明體 •<br>IU•                           | 12 ▼ A A<br>▼ <u>A</u> ▼ <sup>#</sup> Ž ▼ | = <mark>=</mark> =<br>= = = | <ul><li>&gt;&gt; -</li><li>-</li><li>-<td>通用格式<br/>\$ ▼ %<br/><sup>▼</sup> <sup>€</sup>.00 →.00</td><td>• F</td><td>設定格式化的條件▼<br/>格式化為表格▼<br/>儲存格樣式▼</td><td>鄙·插入 ▼<br/>副除 ▼</td><td>∑ • A<br/>▼ • Z<br/>排序與篩選</td><td>■<br/>尋找與<br/>選取 ▼</td><td></td></li></ul> | 通用格式<br>\$ ▼ %<br><sup>▼</sup> <sup>€</sup> .00 →.00 | • F   | 設定格式化的條件▼<br>格式化為表格▼<br>儲存格樣式▼ | 鄙·插入 ▼<br>副除 ▼ | ∑ • A<br>▼ • Z<br>排序與篩選 | ■<br>尋找與<br>選取 ▼ |          |
| 剪              | 貼簿 「」  | 字型                                     | Fa                                        | 對理                          | 曾方式                                                                                                    | 「」 數值                                                | E.    | 樣式                             | 儲存格            | 編輯                      |                  | ~        |
| E3             | 1 -    | $\therefore \checkmark \checkmark f_x$ |                                           |                             |                                                                                                    |                                                      |       |                                |                |                         |                  | ^        |
|                | А      |                                        | В                                         |                             | C                                                                                                    |                                                      | D     | E                              | F              | G H                     | I                |          |
| 1              | 單位代碼   | 主機網域                                   |                                           |                             | 用途                                                                                                    |                                                      |       |                                |                |                         |                  |          |
| 2              | 060303 | http://www.km.edu.tw                   | 7/                                        |                             | 金門縣教網                                                                                                    | 中心網站                                                 |       |                                |                |                         |                  |          |
| 3              | 714603 | http://www.ijes.km.ed                  | <u>lu.tw/test2</u>                        |                             | 測試2                                                                                                    |                                                      |       |                                |                |                         |                  |          |
| 4              |        |                                        |                                           |                             |                                                                                                    |                                                      |       |                                |                |                         |                  |          |
| 5              |        |                                        |                                           |                             |                                                                                                    |                                                      |       |                                |                |                         |                  |          |
| 6              |        |                                        |                                           |                             |                                                                                                    |                                                      |       |                                |                |                         |                  |          |
| 7              |        |                                        |                                           |                             |                                                                                                    |                                                      |       |                                |                |                         |                  |          |
| 8              |        |                                        |                                           |                             |                                                                                                    |                                                      |       |                                |                |                         |                  |          |
| 9              |        |                                        |                                           |                             |                                                                                                    |                                                      |       |                                |                |                         |                  |          |
| 10             |        |                                        |                                           |                             |                                                                                                    |                                                      |       |                                |                |                         |                  |          |
| 11             |        |                                        |                                           |                             |                                                                                                    |                                                      |       |                                |                |                         |                  |          |
| 12             |        |                                        |                                           |                             |                                                                                                    |                                                      |       |                                |                |                         |                  | <b>•</b> |
|                |        | (2)(別日(無)(+)                           |                                           |                             |                                                                                                    |                                                      | :     | 4                              |                | <b></b>                 | _                |          |
| 就緒             | i      |                                        |                                           |                             |                                                                                                    |                                                      |       |                                |                |                         | +                | 100%     |

# 匯入檔案

| EVS 首頁 網站                            | 弱點檢測 - 系統資 | 清礼 👻                |                  |           |          |      |   |
|--------------------------------------|------------|---------------------|------------------|-----------|----------|------|---|
| 榆涧日梗                                 | 上傳並匯入資     | 料                   |                  |           | ×        |      |   |
|                                      | ┣ 匯入範本110  | 7.xlsx              |                  | 更換檔案 移除檔案 | <u>z</u> |      |   |
|                                      |            |                     |                  |           |          |      |   |
| 新增匯入匯入                               | 華          |                     |                  | 取消上傳檔領    |          |      |   |
| 單位                                   | 金門縣教網中心    | •                   |                  |           |          |      |   |
| 過濾欄位                                 | 主機網域       | 訊息                  |                  |           |          | ×    |   |
| 關鍵字                                  | 過濾欄位關鍵字    | 檔案上傳完成, 點選「確        | 認」後開始進行資料匯       | λ         |          |      |   |
|                                      |            |                     |                  |           |          | 確認   |   |
|                                      | 查詢 清除      |                     |                  |           |          |      |   |
|                                      | 最前頁 ← 1    | 234                 |                  |           |          |      | × |
| 主機網域   用途                            | 重要程度       | <b>建立時間</b><br>匯入完成 |                  |           |          |      |   |
| http://www.alps.km.edu.t<br>金門縣立安瀾國小 | w 普通       | 2017-06             |                  |           |          | 7.4  |   |
| http://www.dnes.km.edu.<br>金門縣立多年國小  | tw/ 普通     | 2017-06             |                  |           |          |      |   |
| http://www.btps.km.edu.t             | w 普通       | 2017-06-19 12:32    | 2017-06-19 12:32 | !執行完成     | 修改       | 檢測記錄 |   |

# 查看匯入網站

| EVS 首頁 網站弱點檢測 -                        | 系統資訊 ◄  |                  |                        | Hello 30 🗸 | 登出 |
|----------------------------------------|---------|------------------|------------------------|------------|----|
| 檢測目標                                   |         |                  |                        |            |    |
| 新增 匯入 匯入範本                             |         |                  |                        |            |    |
| <b>單位</b> 金門縣教                         | 網中心     | •                |                        |            |    |
| 過濾欄位 主機網域                              | Ì       | •                |                        |            |    |
| <b>關鍵字</b> 過濾欄位                        | 關鍵字     |                  |                        |            |    |
| 查詢                                     | 清除      |                  |                        |            |    |
| 最前頁                                    | ← 1 2 3 | 5 → 最後頁  第1頁/共6頁 | 顯示第 1 - 3 項資料 / 共 16 項 |            |    |
| 主機網域   用途                              | 重要程度    | 建立時間 ▼ 最新檢測時間    | 最新檢測狀態                 |            |    |
| http://www.jjes.km.edu.tw/test2<br>測試2 | 普通      | 2017-11-07 17:17 | 修改                     | 尚無記錄       |    |
| http://www.km.edu.tw/<br>金門縣教網中心網站     | 普通      | 2017-11-07 17:17 | 修改                     | 尚無記錄       |    |
| http://www.jjes.km.edu.tw/test         | 普通      | 2017-11-07 16:56 | 修改                     | 尚無記錄       |    |

 $\mathbf{T}$ 

# 網站弱掃申請

### 申請限制

- 1. 因弱掃主機資源有限,需限制檢測數量(未來視情況調整)
  - 區網中心、縣市網中心:5個
  - •轄下單位:2個
- 2. 排程日期
  - 可供排程的時段:
    - · 每日開放3天後~30天內的日期
    - 週一~五,每日有2種時段:
      - 晚間時段(17~24點):3個檢測上限
      - 凌晨時段(0~8點):5個檢測上限

申請:

- 單網站:可選擇排程日期
- 多網站:由系統自動排程
- 排程日期僅為排程參考依據, 實際掃描時間需視掃描狀況而定

# 單站申請

| 別中司                                      | 青                                                                                      |                                                                           |          |                                                            |  |
|------------------------------------------|----------------------------------------------------------------------------------------|---------------------------------------------------------------------------|----------|------------------------------------------------------------|--|
|                                          | <b>縣市</b> 金目                                                                           | 門縣                                                                        |          | Ŧ                                                          |  |
| 單位                                       | 分類 國                                                                                   | 小                                                                         |          | v                                                          |  |
| 關                                        | <b>鍵字</b> 柏林                                                                           | 寸,中正                                                                      |          |                                                            |  |
|                                          | 「」查請                                                                                   | 间 清除                                                                      |          |                                                            |  |
|                                          |                                                                                        |                                                                           |          |                                                            |  |
|                                          |                                                                                        |                                                                           |          |                                                            |  |
| 最多可檢測                                    | 數: 5 待檢測                                                                               | 數: 🚺 可申請數: !                                                              | 1        |                                                            |  |
| 最多可檢測<br>請選擇欲申                           | ]數: 5 待檢測<br>]請掃描的網站                                                                   | 數: 0 可申請數: 2                                                              | 1        |                                                            |  |
| 最多可檢測<br>請選擇欲申<br><u>排程日</u><br>期        | ]數: 5 待檢測的<br>請掃描的網站<br>2017-11-07                                                     | 數: 0 可申請數: 5                                                              | <b>•</b> |                                                            |  |
| 最多可檢測<br>請選擇欲申<br><u>排程日<br/>期</u><br>網站 | )數: 5 待檢測<br>請掃描的網站<br>2017-11-07<br>縣立中正                                              | 數: 0 可申請數: 6<br>7 凌晨時段(0~8點)<br>〔國小、714603                                | •<br>•   | 縣立柏村國小714607                                               |  |
| 最多可檢測<br>請選擇欲申<br><u>排程日</u><br>期<br>網站  | 」數: 5 待檢測<br><sup>1</sup> 請掃描的網站<br>2017-11-07<br>縣立中正<br>http://ww<br><b>፪ [金門縣</b> 立 | 數: 0 可申請數: 6<br>7 凌晨時段(0~8點)<br>[國小、714603<br>ww.jjes.km.edu.tw<br>在中正國小] | <b>•</b> | 縣立柏村國小 714607<br>http://www.btps.km.edu.tw<br>■ [金門縣立柏村國小] |  |

# 多站申請

|                                         | 縣市                             | 金門縣                                                                                      |   | Ŧ             |  |
|-----------------------------------------|--------------------------------|------------------------------------------------------------------------------------------|---|---------------|--|
| 單位                                      | 分類                             | 國小                                                                                       |   | •             |  |
| 間間                                      | 鍵字                             | 柏村,中正                                                                                    |   |               |  |
|                                         |                                | 大海 建除                                                                                    |   |               |  |
|                                         |                                | 旦 刚 /月杯                                                                                  |   |               |  |
|                                         |                                |                                                                                          | _ |               |  |
| 最多可檢測                                   | IJ數: <b>5</b> 役<br>1詰 掃描的      |                                                                                          | 5 |               |  |
| 最多可檢測<br>請選擇欲申<br><b>排程日</b>            | IJ數: <b>5</b> 斧<br>誹請掃描的       |                                                                                          | 5 |               |  |
| 最多可檢測<br>請選擇欲申<br><b>排程日</b><br>期       | IJ數: 5 ?<br>誹請掃描的<br>多選約       | ■ 月除<br>寺檢測數: ① 可申請數:<br>前網站<br>網站由系統決定掃描時「                                              | 5 |               |  |
| 最多可檢測<br>請選擇欲申<br><b>排程日</b><br>期<br>網站 | U數: 5 श<br>∃請掃描的<br>多選約<br>県糸立 | ▲ 國 / 月际      F檢測數: 0 可申請數:     10 可申請數:     10 朝站       周站由系統決定掃描時間       C 中正國小、714603 | 5 | 縣立柏村國小 714607 |  |

# 查看、下載 檢測結果

| 檢測目標                                  |         |                  |                    |        |         |  |
|---------------------------------------|---------|------------------|--------------------|--------|---------|--|
|                                       |         |                  |                    |        |         |  |
| 新增 匯入 匯入範                             | 本       |                  |                    |        |         |  |
| 單位                                    | 縣立中正國小  | •                |                    |        |         |  |
| 過濾欄位                                  | 主機網域    | v                |                    |        |         |  |
| 關鍵字                                   | 過濾欄位關鍵字 |                  |                    |        |         |  |
|                                       | 查詢  清除  |                  |                    |        |         |  |
|                                       | ÷       | - 1 →  第1頁/共     | 1頁   顯示第 1 - 1 項資料 | 斗/共1項  |         |  |
| 主機網域   用途                             | 重要程度    | 建立時間 ▼           | 最新檢測時間             | 最新檢測狀態 |         |  |
| http://www.jjes.km.edu.tw<br>金門縣立中正國小 | 普通      | 2017-06-30 12:16 | 2017-11-07 00:00   | !執行完成  | 修改 檢測記錄 |  |
|                                       |         |                  |                    |        |         |  |

查看、下載 檢測結果

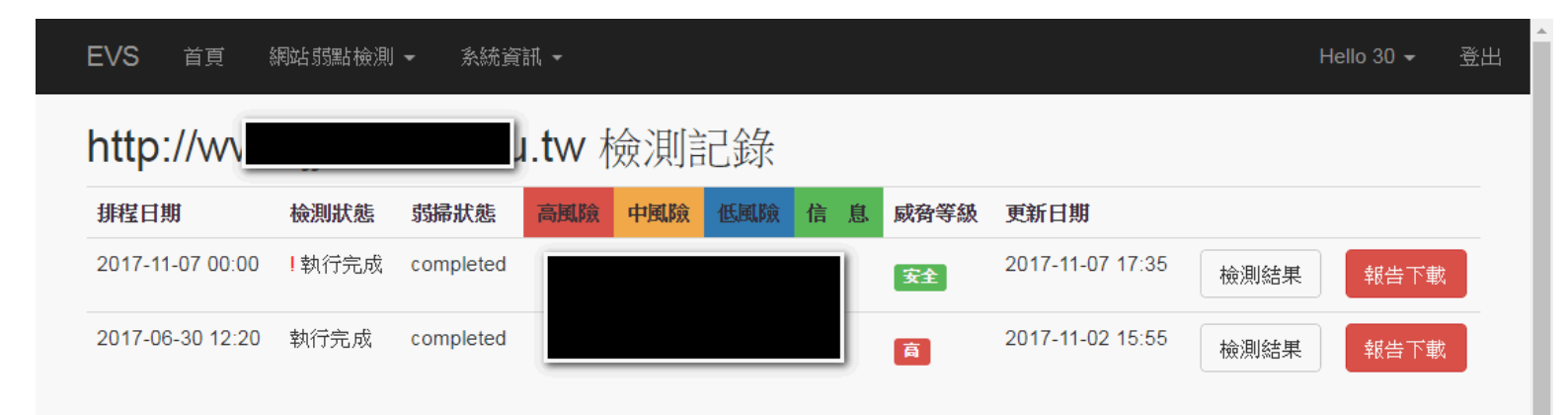

| <u> 金川資訊</u>                               |                   | tent to - to - to- |                                                              |         |
|--------------------------------------------|-------------------|--------------------|--------------------------------------------------------------|---------|
| 一一一一一一一一一一一一一一一一一一一一一一一一一一一一一一一一一一一一一一一    | 磁測狀態              | 網站資訊               | <b>一一一一一一一一一一一一一一一一一一一一一一一一一一一一一一一一一一一一</b>                  | 風險程度/數量 |
| 017-11-07 17:31<br>017-11-07 17:33<br>も1分鐘 | 執行完成<br>completed | •                  | <ul> <li>請求數量:0</li> <li>網址數量:0</li> <li>平均回應毫秒:0</li> </ul> |         |
| 建資訊                                        |                   |                    |                                                              |         |
| 無發現弱點                                      |                   |                    |                                                              |         |
|                                            |                   |                    |                                                              |         |

# 平台管理

- 忘記密碼
- 人員交接
- 管理帳號
- 轄下單位帳號

# [忘記密碼]

| EVS 首頁 系統                      | 資訊 ▼          |                                     | 登入                   |
|--------------------------------|---------------|-------------------------------------|----------------------|
| 忘記密碼?.<br><sup>輸入您的電子郵件。</sup> |               |                                     |                      |
| 帳號<br>電子郵件                     |               |                                     |                      |
|                                | ✔ 我不是機器人      | EVS 首頁 系統資訊 -                       | 登入                   |
|                                | 確定            | 初始帳號。                               |                      |
| © 2017 - EWSOC All righ        | ats reserved. | © 2017 - EWSOC All rights reserved. | 17/11/07<br>17/11/07 |

# 收信 驗證初始帳號

| 郵件▼                    | ←     ①     ①     Î     I     ● ▼     更多▼ |
|------------------------|-------------------------------------------|
| 撰寫                     | 初始帳號確認 wyHE x                             |
| <b>收件匣 (5)</b><br>已加星號 | evs@k12moocs.edu.tw<br>寄給 我 ■             |
| 奇(F)角(5)<br>草稿         | 請按 這裏 初始帳號                                |

## 輸入帳號 完成初始帳號 確認

## 即可使用預設 密碼登入

| EVS 首頁 系統資訊 ▼                       |                                     | 登入       |
|-------------------------------------|-------------------------------------|----------|
| 初始帳號確認.                             |                                     |          |
| 帳號                                  |                                     |          |
| 確認                                  |                                     |          |
|                                     | EVS 首頁 系統資訊 -                       | ·<br>登入  |
| © 2017 - EWSOC All rights reserved. | 初始帳號在定.                             |          |
|                                     | © 2017 - EWSOC All rights reserved. | 17/11/0Z |

# [人員交接]

#### 由現任者登入後 觸發初始帳號

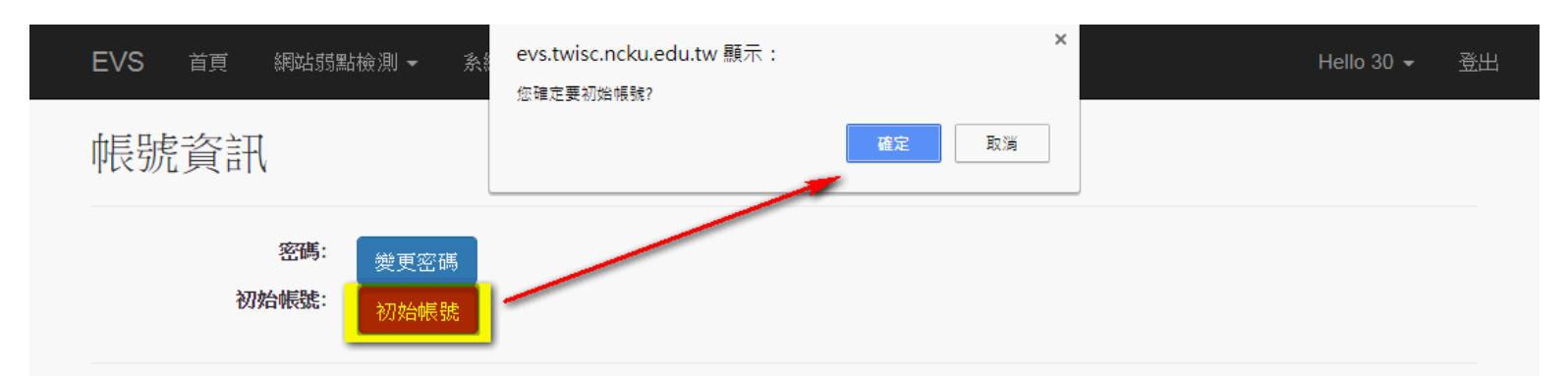

© 2017 - EWSOC All rights reserved.

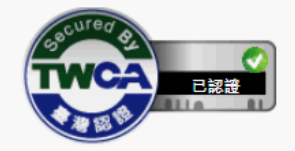

# 收信 驗證初始帳號

| 郵件▼                    | ←     ①     ①     Î     I     ● ▼     更多▼ |
|------------------------|-------------------------------------------|
| 撰寫                     | 初始帳號確認 wyHE x                             |
| <b>收件匣 (5)</b><br>已加星號 | evs@k12moocs.edu.tw<br>寄給 我 ■             |
| 奇(F)角(5)<br>草稿         | 請按 這裏 初始帳號                                |

## 輸入帳號 完成初始帳號 確認

## 即可使用預設 密碼登入

| EVS 首頁 系統資訊 →                       |                                     | 登入       |
|-------------------------------------|-------------------------------------|----------|
| 初始帳號確認.                             |                                     |          |
| <b>帳號</b><br>確認                     |                                     |          |
|                                     | EVS 首頁 系統資訊 →                       | 登入       |
| © 2017 - EWSOC All rights reserved. | 初始帳號確定。                             |          |
|                                     | © 2017 - EWSOC All rights reserved. | 17/11/07 |

# [管理帳號]

#### 由中心協助初始帳號,初始帳號確認信將寄給操作者 如:人員未交接...

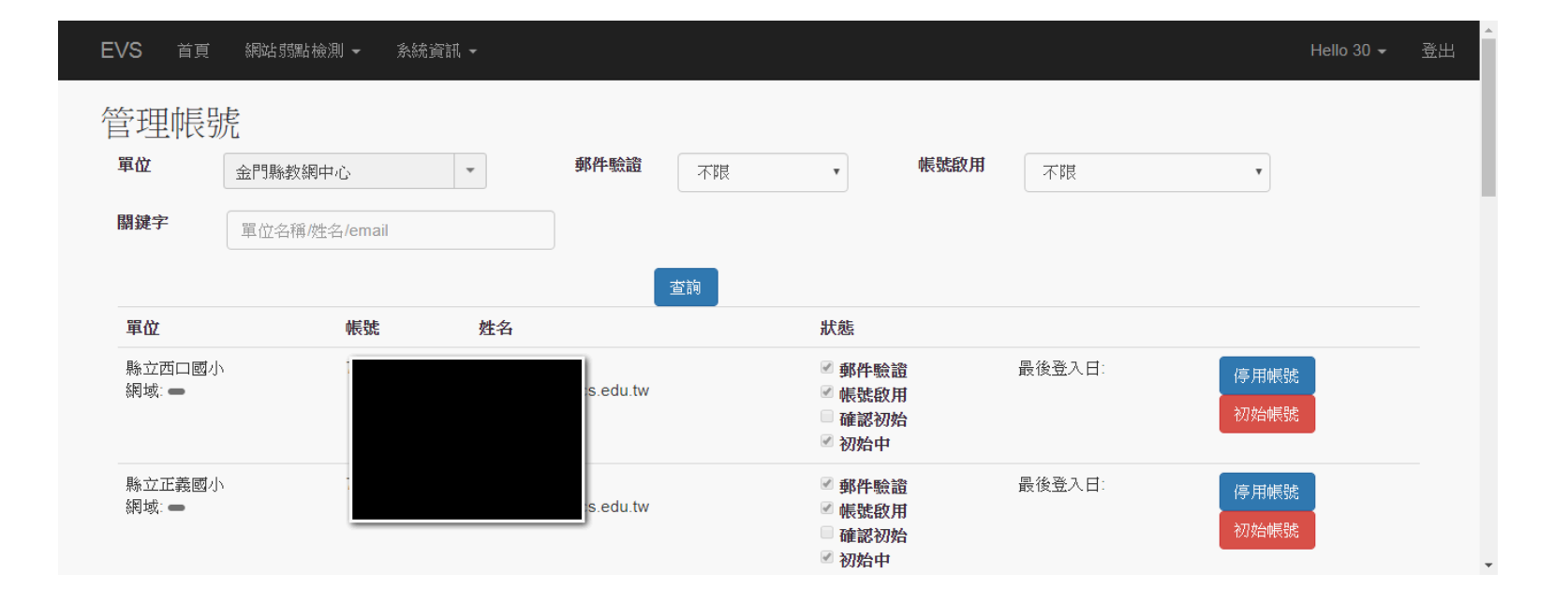

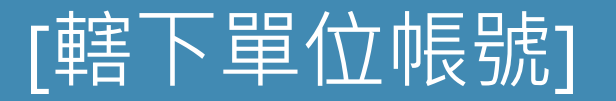

 中心舉辦轄下單位研習前 請通知我們,將寄轄下單位帳密給中心